# BizBox Switch「SWX2310-28GT」 ファームウェアバージョンアップ手順書

■ファームウェア更新について -目次-

| SWX2310-28GT                        |        |
|-------------------------------------|--------|
| 1機能概要                               | <br>3  |
| 2 用語の定義                             | <br>3  |
| 3 機能詳細                              | <br>3  |
| 3.1 更新ファームウェア送付による更新                | <br>3  |
| 3.1.1 tftpクライアントを使用したファームウェア更新      | <br>3  |
| 3.1.2Web GUI ローカルファイル指定によるファームウェア更新 | <br>4  |
| 3.2 HTTPクライアントを使用した更新               | <br>5  |
| 4 関連コマンド                            | <br>9  |
| 5 コマンド実行例                           | <br>10 |
| 5.1 HTTpクライアントを使用した更新               | <br>10 |
| 5.2 HTTpクライアントを使用した更新(プロキシー環境下)     | <br>11 |
| 5.3 SDカードを使用した更新                    | <br>11 |
| 概要_コマンド入力モードの基本                     | <br>13 |

SWX2310-28GT

■ファームウェア更新について

安定した運用をしていただくために、本製品には新機能の追加、不具合対応が行われている最新のファームウェアを適用することをお勧めします。お使いのバージョンをご確認の上、対応をお願いします。 •バージョンの確認は show versionコマンドで行ってください。

1機能概要

本製品はプログラム不具合の吸収や機能追加を行うために、以下の3つのファームウェア更新機能を提供 します。

- 1. PCなどのリモート端末に置かれた更新ファームウェアを本製品に送付して適用する機能
- 2. 本製品のHTTPクライアントがHTTPサーバにアクセスし、最新のファームウェアを ダウンロードして適用する機能
- 3. SDカードに置かれた更新ファームウェアを本製品に適用する機能

本更新機能を利用して、バージョンアップ、及び、バージョンダウンを行うことができます。

ファームウェア更新中は、LED表示モードの設定に関係なく、全ポートLEDを緑色で点滅します。 スタック構成時は、スタックメインとスタックメンバー同時に更新ファームウェアの書き込みをします。 更新ファームウェアの書き込みが正常に完了すると、新しいファームウェアを有効にするため、 システムを自動で再起動します。

#### 2 用語の定義

特になし

#### 3 機能詳細

3.1 更新ファームウェア送付による更新

PCなどのリモート端末に置かれたファームウェアを本製品に送付し、起動ファームウェアとして 適用させます。本更新は、tftpクライアントまたは Web GUI を使用して行います。

3.1.1 tftpクライアントを使用したファームウェア更新

PCなどのリモート端末にインストールされたtftpクライアントを使用して、本製品に更新ファームウェアを送付し、更新することができます。

本製品のtftpサーバーを機能させるために、以下の手順でリモートアクセス可能なネットワーク環境を整備してください。

- 1. 保守に使用するVLANを決めます。
- 2. 保守VLANにIPv4アドレスを設定します。設定には、ip address コマンドを使用します。
- 3. 保守VLANからtftpサーバーへのアクセスを許可します。設定には、tftp-server interface コマンド、もしくはmanagement interfaceコマンドを使用します。
- 4. tftpサーバーを有効にします。設定には、tftp-server enableコマンドを使用します。

tftpクライアントを使用して更新ファームウェアを送信する際は、以下のルールに従ってください。

- 転送モードには、バイナリモードを指定してください。
- 更新ファームウェアの送信先のリモートパスには、execを指定してください。
- 本製品に管理パスワードが設定されている場合、リモートパスの後ろに "/PASSWORD"という形式で管理パスワードを指定してください。

送付した更新ファームウェアに問題がなければ、更新ファームウェアの書き込みを開始します。

3.1.2 Web GUI ローカルファイル指定によるファームウェア更新 Web GUIアクセス中の端末に置かれた更新ファームウェアを指定して、本製品に適用させます。 ※あらかじめ、PC等の端末にファームウェアを格納しておく必要があります。 本機能では、新旧バージョンの確認は行わず、指定ファイルを強制的に書き換えます。

ローカルファイル指定によるファームウェアの更新は、

Web GUI の [保守] - [ファームウェアの更新] のPCからファームウェアを更新から行います。 (下図の赤枠参照)具体的な操作方法は、GUI内のヘルプを参照ください。

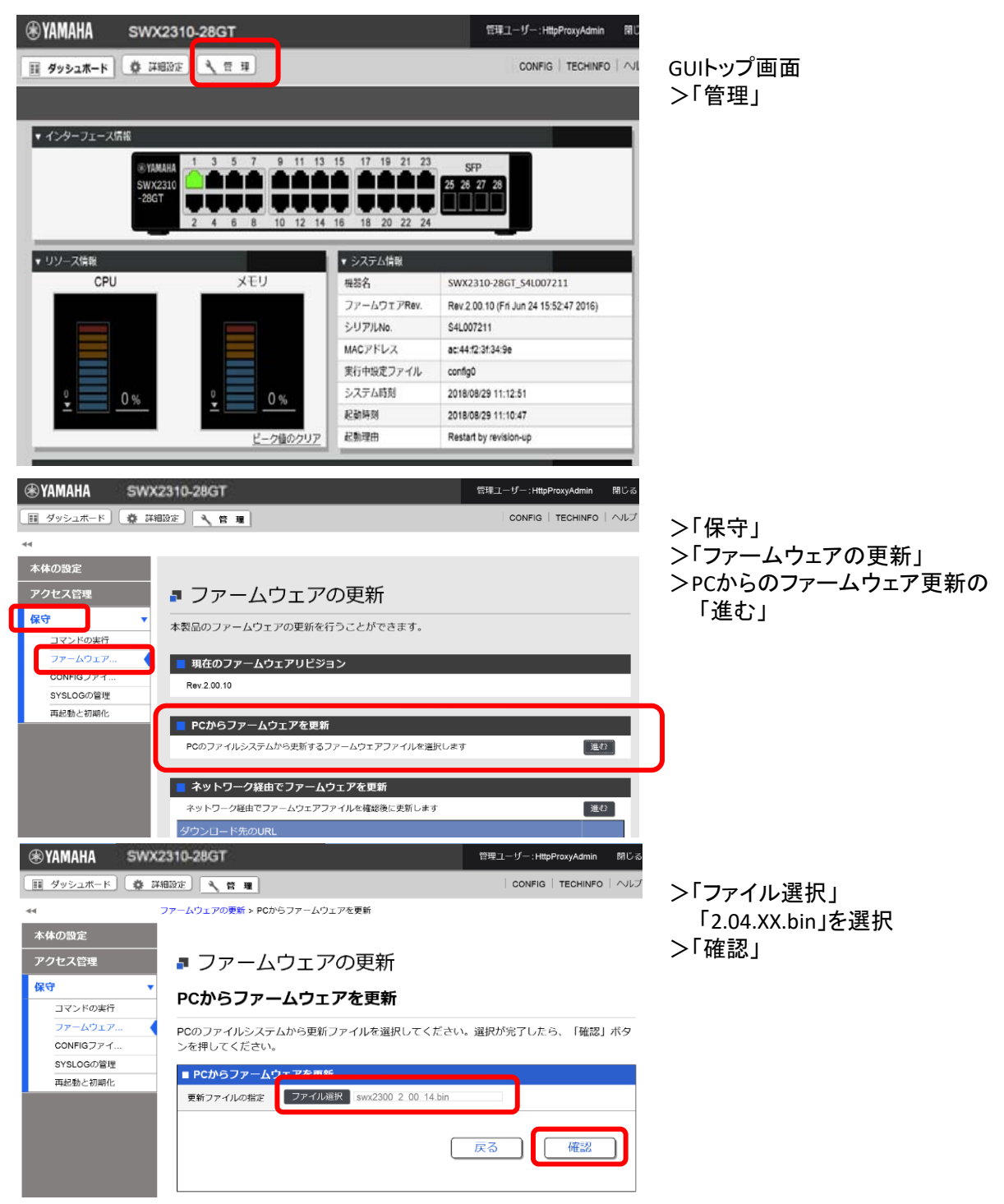

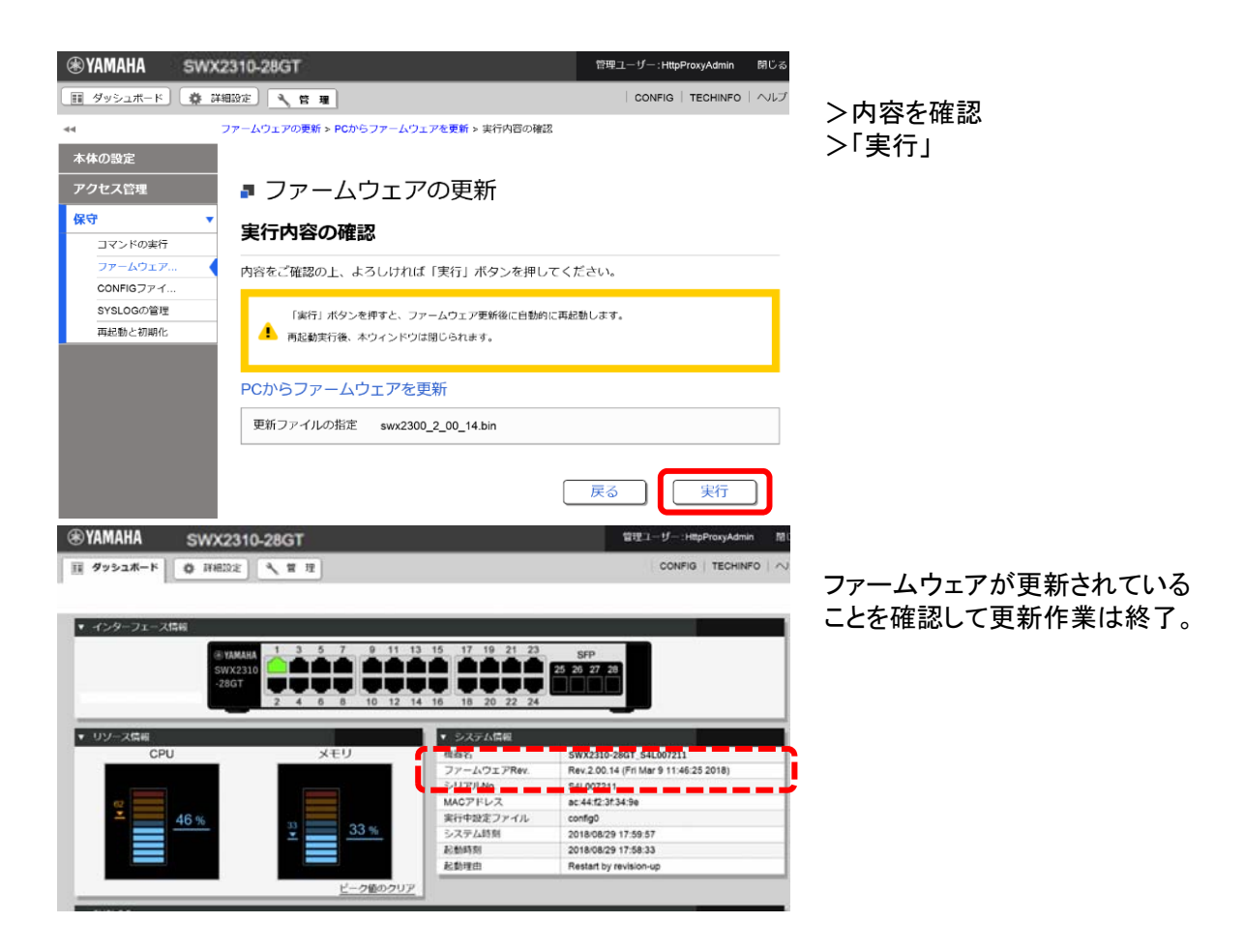

3.2 HTTPクライアントを使用した更新

HTTPクライアントを使用したファームウェア更新は、指定したURLから更新ファームウェアを取得し、 本製品に適用します。

本機能はバージョンアップが前提で、リビジョンダウン許可中に限り、現バージョン以前のものを書き込む ことを許可します。同バージョンのファームウェアは書き込むことができません。

スタックが有効の場合本機能は利用できません。

HTTPクライアントを使用したファームウェア更新は、以下の方法で実行することができます。

- CLI (Command-line interface) から firmware-updateコマンドを使用する
- Web GUI の ネットワーク経由でファームウェアを更新 を実行する

HTTPクライアントを使用したファームウェア更新は、下表の設定値に従って、動作します。

・HTTPクライアントによるファームウェア更新設定パラメータ(1/2)

| 設定パラメータ         |                                                                                                    |
|-----------------|----------------------------------------------------------------------------------------------------|
| ダウンロード先の<br>URL | ファームウェアのダウンロード先URLを設定します。URLは最大255文字まで設定することができます。<br>入力形式は"http://サーバーのIPv4/IPv6アドレスあるいはホスト名/パス名"という形式となります。<br>IPv6アドレスの場合は"[IPv6アドレス]"のように"[]"で囲う必要があります。<br>サーバーのポート番号が80以外の場合は、"http://サーバーのIPアドレスあるいはホスト名:ポート番号/パス<br>名"という形式で、URLの中に指定する必要があります。<br>初期値は、以下に設定されています。<br>http://www.rtpro.yamaha.co.jp/firmware/revision-up/swx2310.bin |

### ・HTTPクライアントによるファームウェア更新設定パラメータ(2/2)

| 設定パラメータ           | 説 明                                                                                                    |
|-------------------|----------------------------------------------------------------------------------------------------|
| プロキシーサーバー<br>のURL | ファームウェア更新で使用するプロキシーサーバーを設定します。<br>IPv4/IPv6アドレスまたはFQDNで指定します。FQDNの場合は最大255文字まで設定することができます。<br>初期設定では、プロキシーサーバーの設定はありません。<br>入力形式は"プロキシーサーバーのIPv4/IPv6アドレスあるいはhttp://ホスト名/パス名 ポート番号"という形式と<br>なります。<br>IPv6アドレスの場合は"[IPv6アドレス]"のように"[]"で囲う必要があります。 |
| リビジョンダウンの許<br>可   | ファーム更新動作において、現在のバージョンより小さいバージョンの書き込みを許可するかどうかを設定しま<br>す。<br>初期設定では、"許可しない" に設定されています。<br>なお、現在と同じバージョンの書き込みは許可しません。                                                                                                    |
| タイムアウト            | 以下の処理を行う際の処理完了を監視するためのタイマーを指定します。<br>・新旧ファームウェアのバージョンチェック<br>・指定URLからのダウンロード<br>監視タイマーは、100秒 ~ 86,400秒 で指定可能で、初期設定は 300秒 に設定されています。                                                                                                    |

firmware-updateコマンドの使用方法は、"5 コマンド実行例" または "コマンドリファレンス"を参照願います。 Web GUI の [保守] - [ファームウェアの更新] から実行します。 (下図の赤枠参照) 具体的な操作方法は、GUI内のヘルプを参照ください。

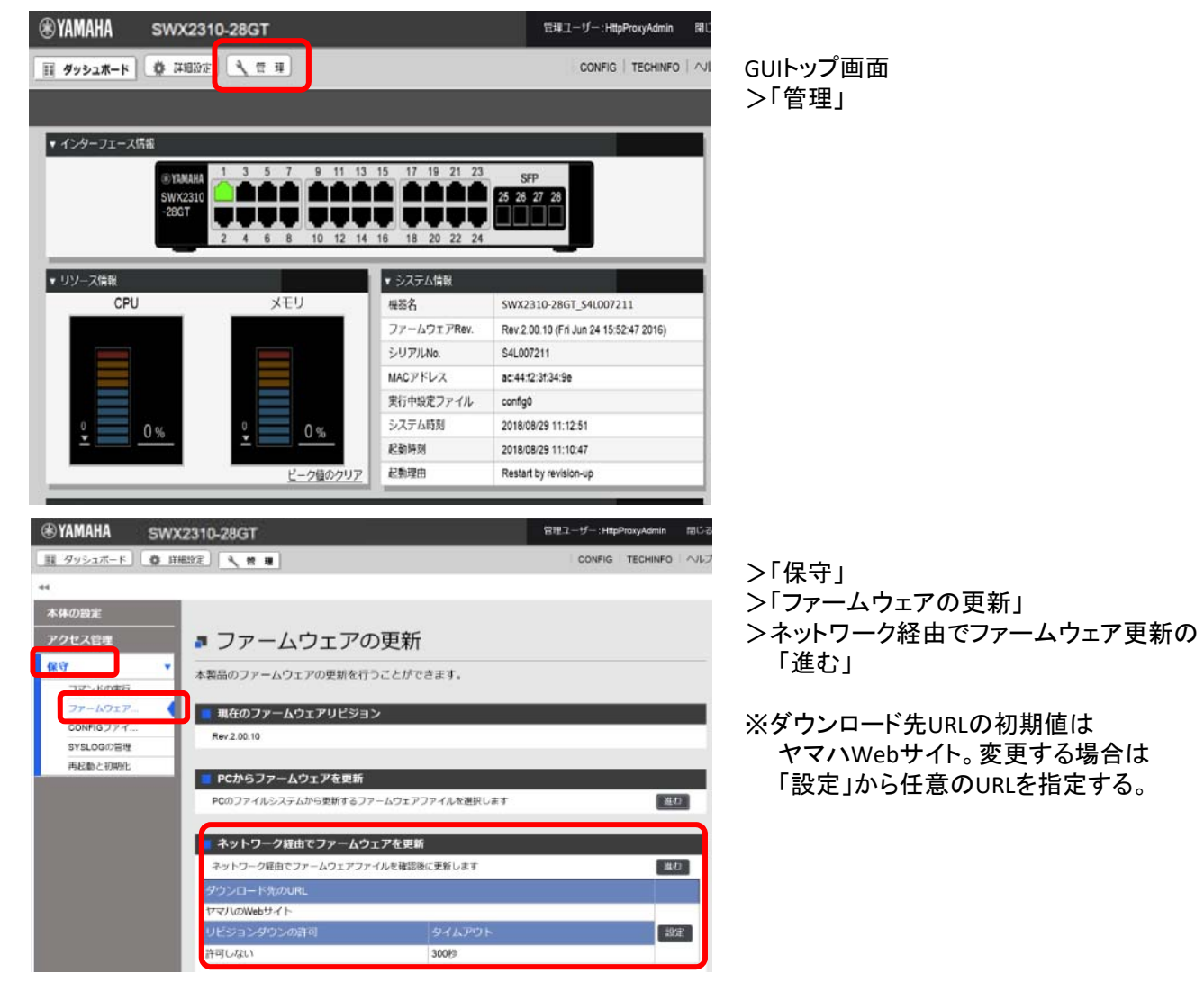

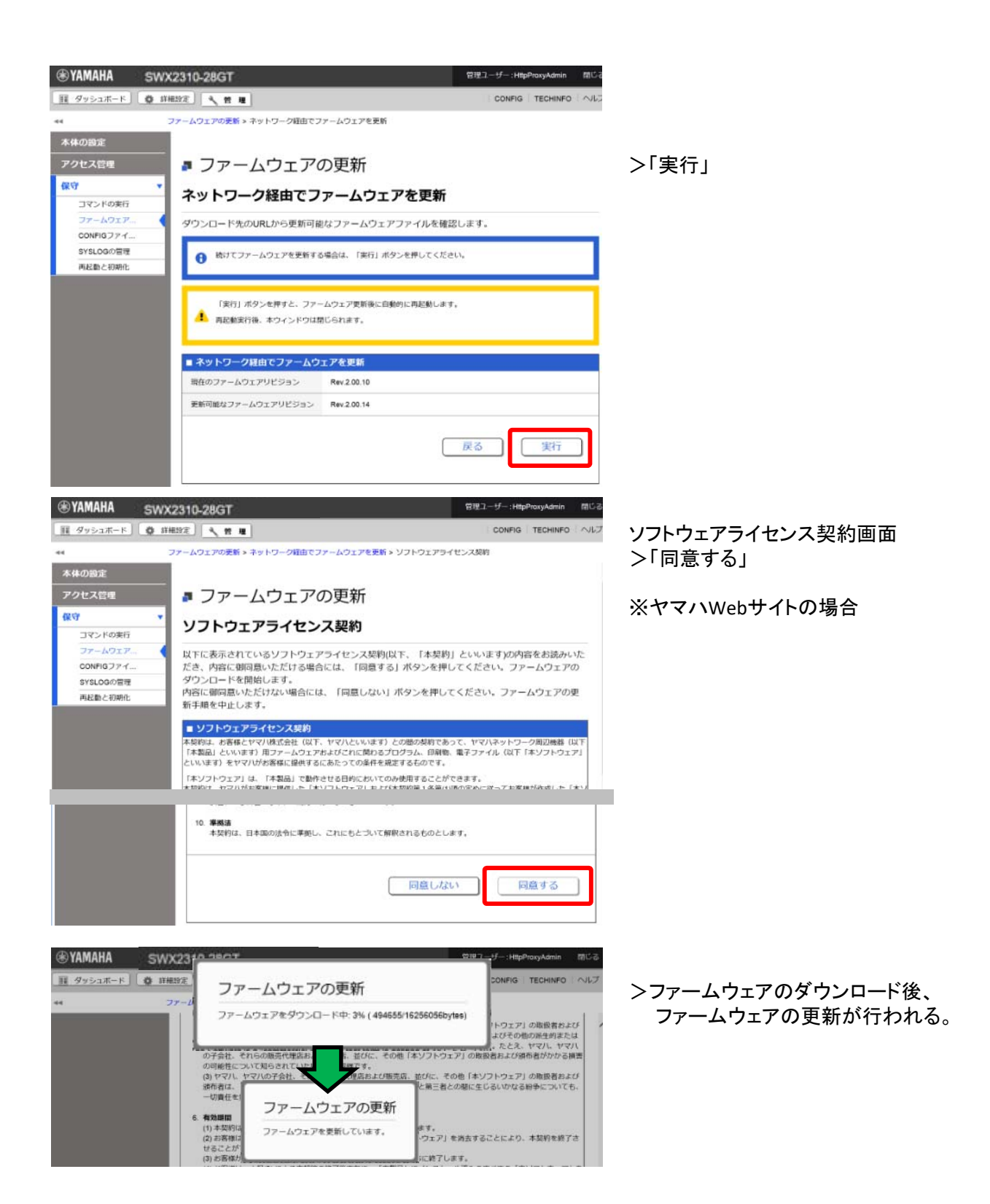

| YAMAHA SWX2310                                                                                                    | -28GT            |                | 管理ユーザー:HttpProxyAdmin                 | 10 |
|----------------------------------------------------------------------------------------------------|------------------|----------------|---------------------------------------|----|
| ■ ダッシュポード Ø 詳細設定                                                                                                    | × # 12           |                | CONFIG   TECHINFO                     | 1  |
| ▼ インターフェース情報                                                                                                    |                  |                |                                       | _  |
| Эликана<br>Смихара об<br>Смихара об<br>Смихара<br>Смихара<br>Смихар<br>Смихар<br>С<br>Смихар<br>С<br>Смихар<br>С |                  | 15 17 19 21 23 | SFP                                   |    |
| -28GT                                                                                                    |                  |                |                                       |    |
|                                                                                                    | 2 4 6 8 10 12 14 | 16 18 20 22 24 |                                       | _  |
| ▼ リソース情報                                                                                                    |                  | ▼ システム情報       |                                       |    |
| CPU                                                                                                    | メモリ              | 1949 (1)       | SWX2310-28G1_54L007211                | -  |
|                                                                                                    |                  | ファームウェアRev.    | Rev.2.00.14 (Fri Mar 9 11:46:25 2018) |    |
|                                                                                                    |                  | SUTINO         | 541.007211                            |    |
| 62                                                                                                    |                  | MACアドレス        | ac:44:12:31:34:9e                     |    |
| - 46 %                                                                                                    |                  | 実行中設定ファイル      | config0                               |    |
|                                                                                                    | 33 %             | システム時刻         | 2018/08/29 17:59:57                   |    |
|                                                                                                    |                  | 彩動時刻           | 2018/08/29 17:58:33                   |    |
|                                                                                                    |                  | 紀動理由           | Restart by revision-up                |    |
|                                                                                                    |                  |                |                                       |    |

ファームウェアが更新されていることを確認して更新作業は終了。

firmware-updateコマンド の使用方法は、"5 コマンド実行例" または "コマンドリファレンス" を参照願い ます。Web GUI の [保守] - [ファームウェアの更新] から実行します。(下図の赤枠参照) 具体的な操作方法は、GUI内のヘルプを参照ください。

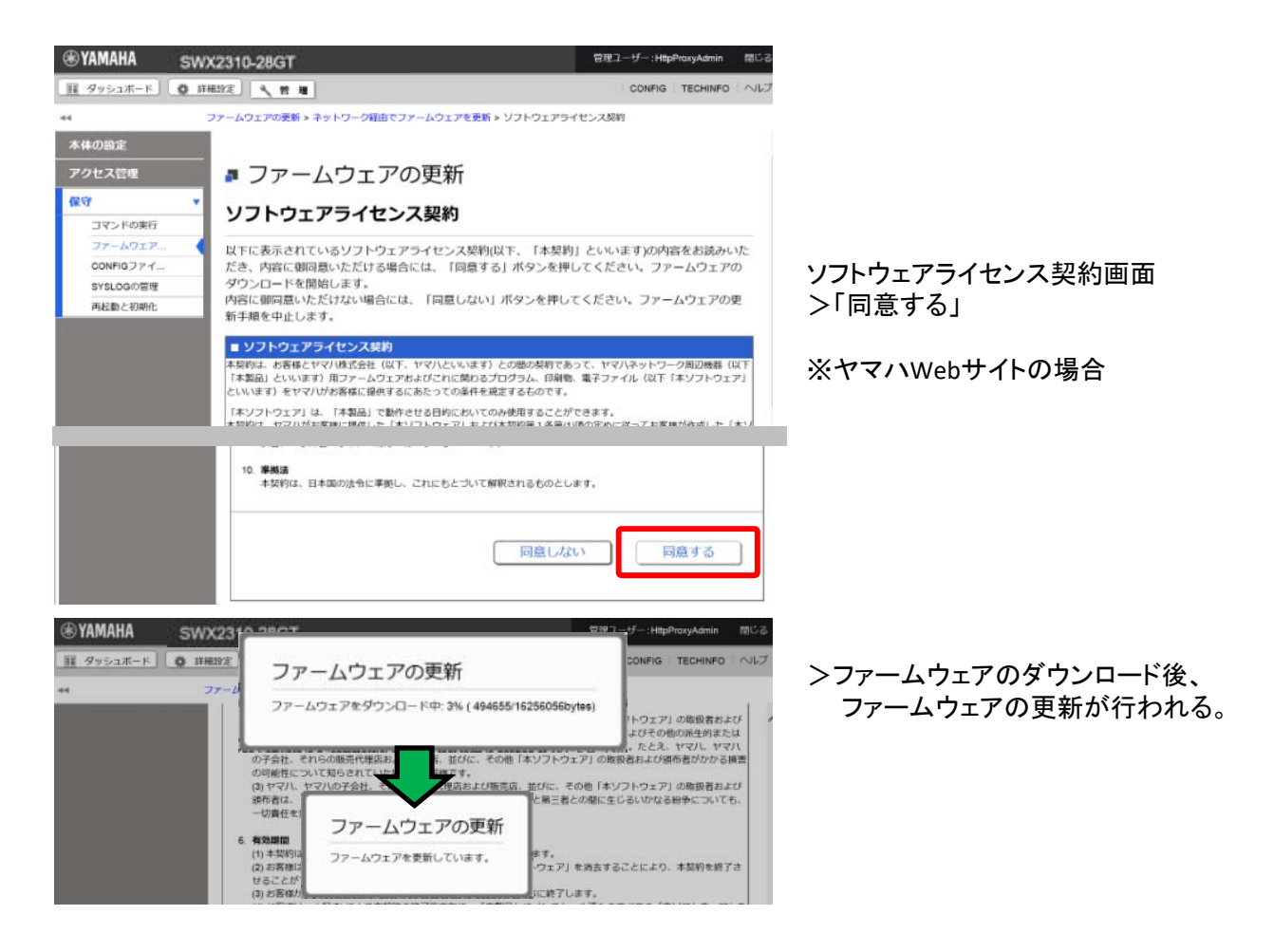

| €YAMAHA SWX2310    | -28GT |                | 間理コー                  | ・ザー:HttpProxyAdmin | 間                                                                                                    |
|--------------------|-------|----------------|-----------------------|--------------------|----------------------------------------------------------------------------------------------------|
| 頭 ダッシュホード Ø 詳細設定   | A # H |                |                       | CONFIG   TECHINFO  | ~                                                                                                    |
| ▼ インターフェース情報       |       |                |                       |                    |                                                                                                    |
| ■YAMAHA<br>SWX2310 |       | 15 17 19 21 23 | SFP<br>25 26 27 28    |                    |                                                                                                    |
| -28GT              |       |                |                       |                    |                                                                                                    |
| ▼-リソース情報           |       | ▼ システム情報       |                       |                    | =                                                                                                    |
| CPU                | メモリ   | nine -         | SWA2310-2861 540      | 007211             | -                                                                                                    |
|                    |       | ファームウェアRev.    | Rev.2.00.14 (Fri Mar  | 9 11:46:25 2018)   | -1                                                                                                    |
|                    |       | SUTILNO        | \$4L007211            |                    |                                                                                                    |
| 62                 |       | MACTFLZ        | ac:44:f2:3f.34:9e     |                    | - T                                                                                                    |
| 46 %               | 11    | 実行中設定ファイル      | config0               |                    |                                                                                                    |
|                    | 33 %  | システム訪別         | 2018/08/29 17:59:57   |                    |                                                                                                    |
|                    |       | 起始時期           | 2018/08/29 17:58:33   |                    |                                                                                                    |
|                    |       | 起動理由           | Restart by revision-u | p                  |                                                                                                    |
|                    |       |                |                       |                    | And in case of the local division of the local division of the loc |

ファームウェアが更新されている ことを確認して更新作業は終了。

# 4 関連コマンド

関連コマンドについて、以下に示します。詳細は、コマンドリファレンスを参照願います。

| ・関連コマンドー覧                  |                               |  |  |
|----------------------------|-------------------------------|--|--|
| 操作項目                       | 操作コマンド                        |  |  |
| ファームウェア更新サイトの設定            | firmware-update url           |  |  |
| プロキシサーバーの設定                | Firmware-update http-proxy    |  |  |
| ファームウェア更新の実行               | firmware-update execute       |  |  |
| ファームウェアダウンロードタイムアウト時間の設定   | firmware-update timeout       |  |  |
| リビジョンダウンの許可                | firmware-update revision-down |  |  |
| ファームウェア更新機能設定の表示           | show firmware-update          |  |  |
| SDカードからのファームウェア更新の実行       | firmware-update sd execute    |  |  |
| ファームウェア更新の再起動時刻の設定         | firmware-update reload-time   |  |  |
| スタック構成時のファームウェア更新の再起動方法の設定 | firmware-update reload-method |  |  |

5コマンド実行例

5.1 HTTpクライアントを使用した更新

ローカルのHTTPサーバーに更新ファームウェアを置き、本製品のファームウェアを管理するようにして、 ファームウェア更新を行います。

- ・ ダウンロードのURLを http://192.168.100.1/swx2310.bin に変更します。
- プロキシサーバーの設定は空のままとします。
- ・ リビジョンダウンは、無効のままとします。
- ・ タイムアウト値は、300秒のままとします。
- ・ 再起動時刻の設定を行わず、更新直後の再起動とします。

#### 1.ダウンロードURLを変更し、ファームウェア更新の設定を確認します。

Yamaha(config)#firmware-update url http://192.168.100.1/swx2310.bin ... (ダウンロード先URLの設定) Yamaha(config)#exit Yamaha#show firmware-update ... (ファームウェア更新機能設定の表示) url:http://192.168.100.1/swx2310.bin http-proxy: timeout:300 (seconds) revision-down:Disable firmware revision for next boot: reload-time: reload-method: Normal

2.ファームウェア更新を実行します。

Yamaha#firmware-update execute … (ファームウェア更新の実行) Found the new revision firmware Current Revision: Rev.2.04.01 New Revision: Rev.2.04.02 Downloading... Update to this firmware? (Y/N)y ... (yを入力) Updating... Finish

(自動でリブートします)

# 3.更新ファームウェアのダウンロード中に、"CTRL+C" で中断することができます。

5.2 HTTpクライアントを使用した更新(プロキシー環境下)

プロキシーサーバーを指定し、ファームウェア更新を行います。

- ・ ダウンロードのURLは初期設定のままとします。
- ・ プロキシサーバーの設定はhttp://192.168.100.1:8080とします。
- ・ リビジョンダウンは、無効のままとします。
- ・ タイムアウト値は、300秒のままとします。
- ・ 再起動時刻の設定を行わず、更新直後の再起動とします。

1.HTTPプロキシーを設定し、ファームウェア更新の設定を確認します。

Yamaha(config)#firmware-update http-proxy http://192.168.100.1:8080 ... (HTTPプロキシーの設定) Yamaha(config)#exit Yamaha#show firmware-update ... (ファームウェア更新機能設定の表示) url:http://www.rtpro.Yamaha.co.jp/firmware/revision-up/swx2310.bin http-proxy: http://192.168.100.1:8080 timeout:300 (seconds) revision-down:Disable firmware revision for next boot: reload-time: reload-method: Normal

# 2.ファームウェア更新を実行します。

Yamaha#firmware-update execute … (ファームウェア更新の実行) Found the new revision firmware Current Revision: Rev.2.04.01 New Revision: Rev.2.04.02 Downloading... Update to this firmware? (Y/N)y ... (yを入力) Updating... Finish

(自動でリブートします)

5.3 SDカードを使用した更新

本体に挿入したSDカード内に更新ファームウェアを置き、本製品のファームウェアを管理するようにして、 ファームウェア更新を行います。以下、2台スタック構成での実行例です。

- 再起動時刻を、23:30に変更します。
- ・ 再起動方法を、スタックメイン・メンバー順次再起動に変更します。

#### 1.再起動時刻と再起動方法を変更します。

Yamaha(config)#firmware-update reload-time 23 30 … (再起動時刻の設定) Yamaha(config)#firmware-update reload-method sequential … (再起動方法の設定) Yamaha(config)#exit 2.スタックメインにSDカードを挿入しファームウェア更新を実行します。

Yamaha#firmware-update sd execute … (ファームウェア更新の実行) Update the firmware. Current Revision : Rev.2.04.01 New Revision : Rev.2.04.02

Update to this firmware? (y/n)y … (yを入力) Continue without unmounting the SD card? (y/n)n … (nを入力) Unmounted the SD card. Pull out the SD card. Updating... Finish Yamaha# (指定した再起動時刻にリブートします)

3.スタックメンバーは、スタックメインと同時にファーム更新、スタックメイン再起動後にリブートします。 スタックメンバーのコンソールには次のログが表示されます。

(スタックメインのENTER入力後、ファームウェアを受け取り更新開始します) Receiving exec file... Testing received file... Wirting to Nonvolatile memory... Done.

(スタックメインの再起動を待ちリブートします)

## 4.更新ファームウェアのバージョン確認後に、"n"を入力することで中断することができます。

Yamaha#firmware-update sd execute … (ファームウェア更新の実行) Update the firmware. Current Revision: Rev.2.04.01 New Revision: Rev.2.04.02

Update to this firmware? (y/n)n … (nを入力) Yamaha# SWX2310 では、モードごとに利用可能なコマンドが異なるため、実行可能なモードまで遷移してコマンドを実行しなければなりません。詳細はコマンドリファレンスを参照してください。

#### 概要\_コマンド入力モードの基本

SWX2310の設定変更や状態参照をする場合、適切なコマンド入力モードに遷移してから、コマンドを実行 する必要があります。コマンドの入力モードは以下のような階層に分かれており、各々のモードで入力できる コマンドが異なります。ユーザーは、プロンプトを確認することで、現在、どのモードにいるのか確認すること ができます。

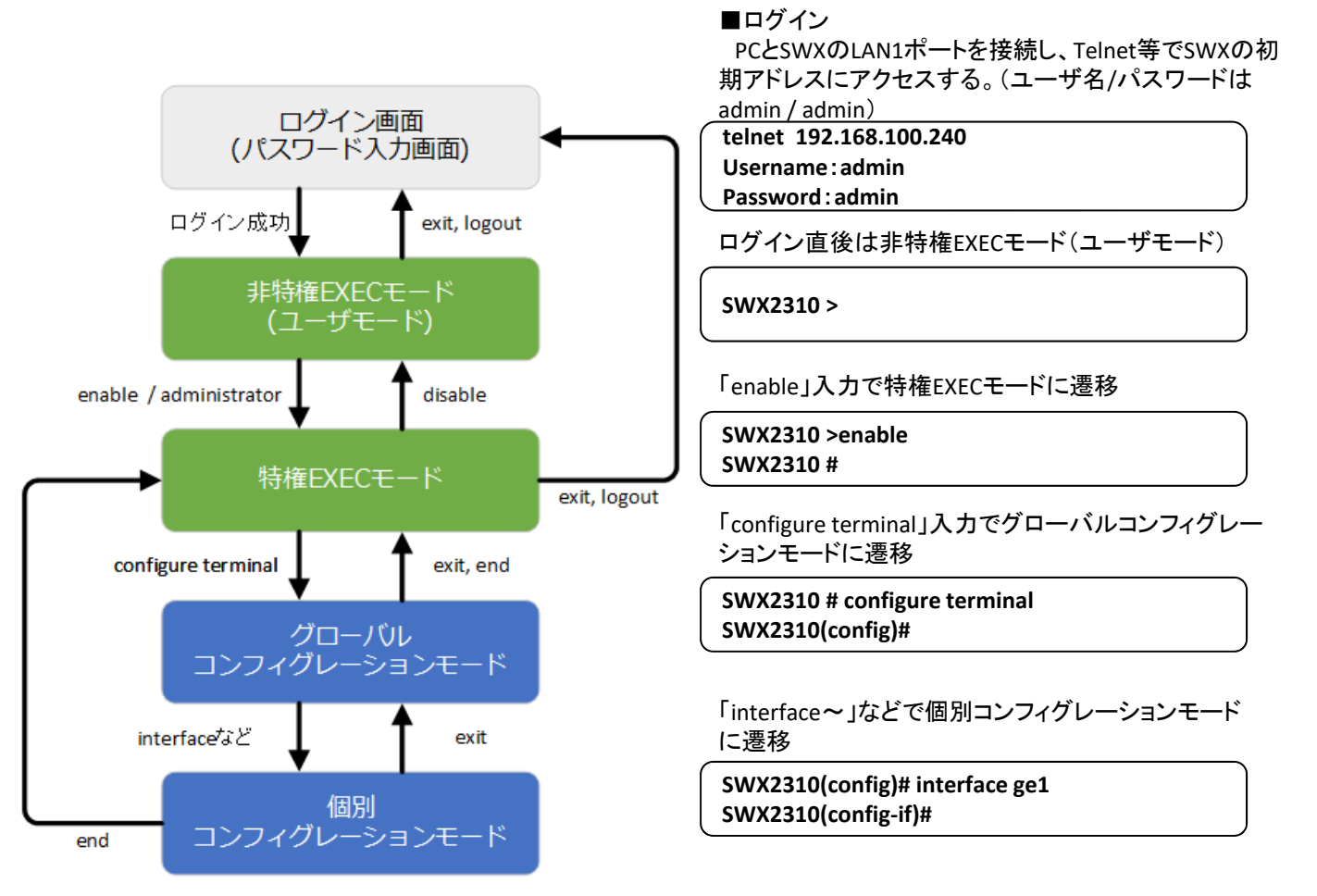

コマンド入力モードの遷移に関連する基本的なコマンドは、以下となります。 グローバルコンフィグレーション モードから個別コンフィグレーションモードへの遷移コマンドについては、コマンドリファレンスの「個別コンフィ グレーションモード」を参照してください。

- ・exit コマンド
- ・ logout コマンド
- ・enable コマンド / administratorコマンド
- ・disable コマンド
- ・configure terminal コマンド
- ・end コマンド